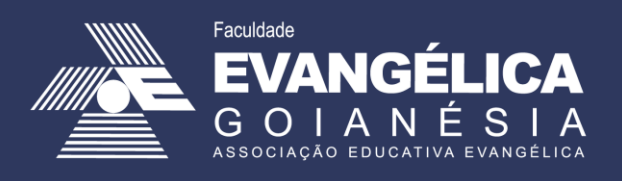

# Sistema James Fanstone

# Módulo *Scentia* para Gestão da Produção Docente

### Sumário

| Apresentação                               | Erro! Indicador não definido. |
|--------------------------------------------|-------------------------------|
| Acessando o Sistema James Fanstone         | 3                             |
| Cadastro - Primero Acesso                  | 4                             |
| Acessando o Sistema                        | 6                             |
| Cadastrar uma Comprovação                  | 8                             |
| Editar Comprovantes                        |                               |
| Pessoas e Grupos                           |                               |
| Recuperar Senha                            | 15                            |
| Solicitações de suporte / Reporte de erros |                               |

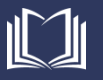

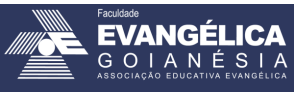

### Acessando o Sistema James Fanstone

Todos os docentes podem ter acesso ao sistema James Fanstone, seja para cadastro de projetos e pesquisas, ou para gestão de suas informações de produção. Para acessar o sistema James Fanstone, basta acessar o link <<u>http://proppe.unievangelica.edu.br/sistema-james-fanstone/public/login</u>> ou seguir os passos abaixo.

 No site da FACEG <<u>http://www.faceg.edu.br/</u>> (1), acesse o menu Acesso (2) e escolha a Sistema James Fanstone (3), conforme apresentado na Figura 1.

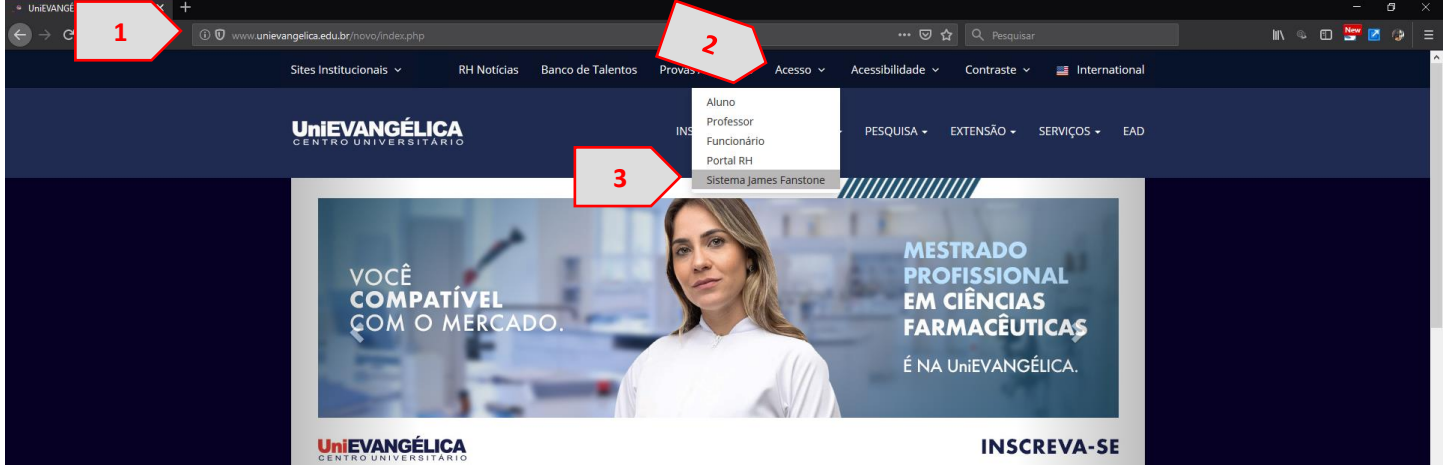

Figura 1. Acesso Coordenação de Pesquisa e Inovação

Fonte: Portal de Periódicos Eletrônicos da FACEG (2019)

 Neste momento, você será redirecionado para a página do Sistema James Fanstone <<u>http://proppe.unievangelica.edu.br/sistema-james-fanstone/public/login</u>> (1) onde poderá realizar o cadastro (2), caso seja seu primeiro acesso, ou realizar o login (3), caso já esteja cadastrado no sistema (Figura 2).

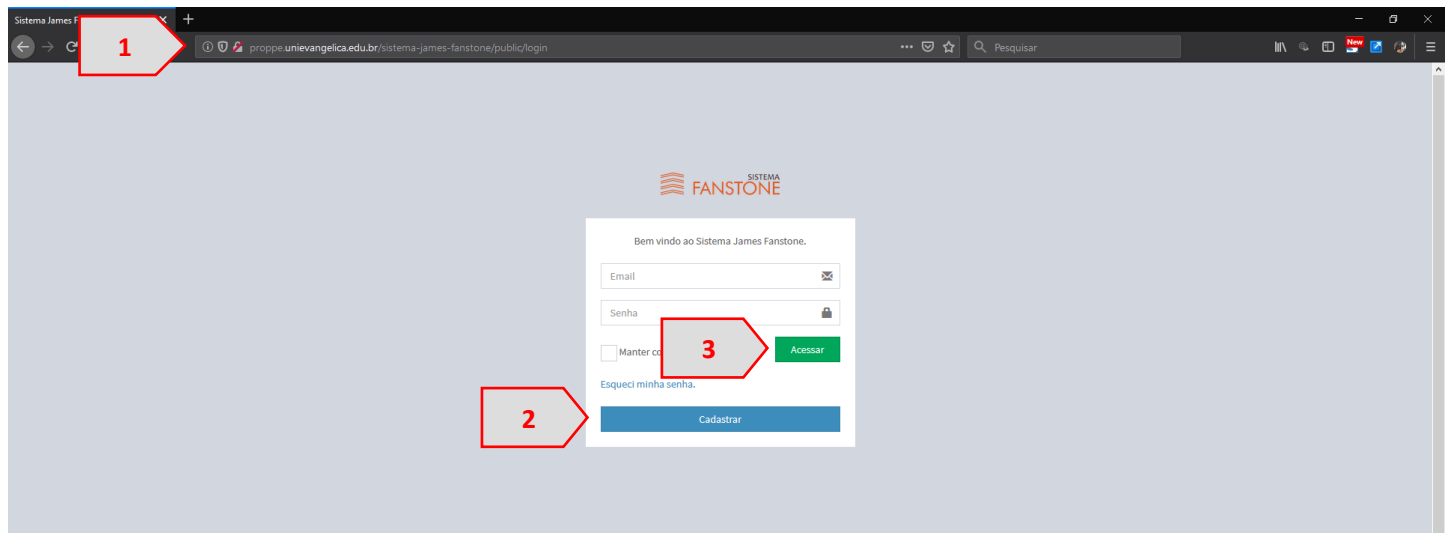

Figura 2. Tela Inicial Sistema James Fanstone

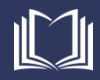

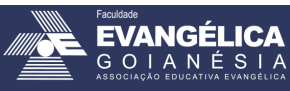

#### **Cadastro - Primero Acesso**

Após acessar a tela inicial do Sistema James Fanstone (Figura 2), caso ainda não tenha cadastro no sistema, clique no botão Cadastrar (Figura 2.2) para realizar seu cadastro no sistema.

 Você será redirecionado para a página inicial de cadastro (1), onde deverá preencher seu CPF (2) e clicar em Avançar (3), conforme Figura 3.

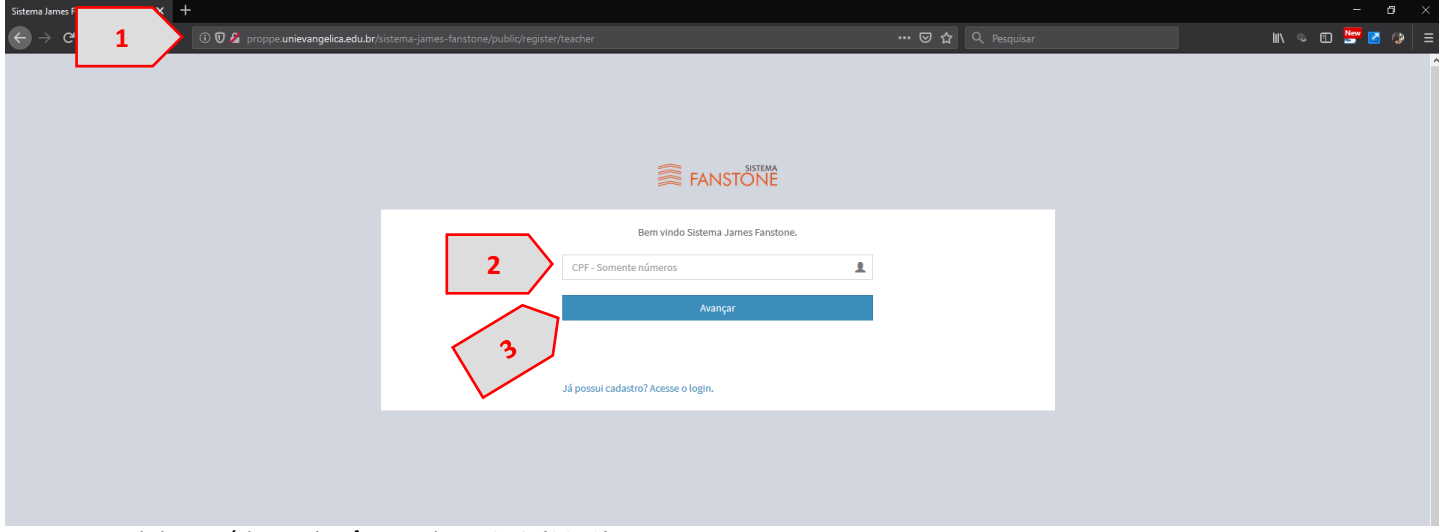

Figura 3. Tela Inicial de Cadastro

Fonte: Portal de Periódicos Eletrônicos da FACEG (2019)

Caso seu CPF já esteja cadastrado no sistema, uma mensagem irá aparecer na tela (1). Neste caso, clique no link "Já possui cadastro? Acesse o login" (2), conforme apresentado na Figura 4.

Figura 4. Já possui Cadastro no Sistema

| Sistema James Fanstone :: Sistemas 🗙 |                                      |          |                                                |                 |
|--------------------------------------|--------------------------------------|----------|------------------------------------------------|-----------------|
| ↔ → ♂ ŵ                              | 🛈 🕖 🔏 proppe.unievangelica.edu.br/si |          |                                                | III 🔍 🖽 🔛 🖉 🧶 😑 |
|                                      |                                      |          |                                                | ٩               |
|                                      |                                      |          |                                                |                 |
|                                      |                                      |          | Bem vindo Sistema James Fanstone.              |                 |
|                                      |                                      | 1        | 6556102 L<br>CPF informado já esta cadastrado. |                 |
|                                      |                                      | 2 Já pos | sui cadastro? Acesse o login.                  |                 |
|                                      |                                      |          |                                                |                 |

- 3. Ao clicar no link "Já possui cadastro? Acesse o login" (Figura 4.2), você será novamente redirecionado para a tela inicial do sistema (Figura 2), onde deverá clicar no link "esqueci minha senha" e seguir as recomendações da seção **Recuperar Senha** deste manual.
- 4. Caso seu usuário ainda não esteja cadastrado no sistema, ao digitar seu CPF (Figura 3.2) e clicar em "Avançar" (Figura 3.3), você será redirecionado ao formulário de Cadastro Docente Pesquisador, onde as informações já registradas no Lyceum serão apresentadas (1), e você deverá

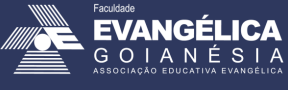

preencher os demais campos (2). Após todos os campos estarem preenchidos, clique no botão "Registrar Cadastro" (3), conforme apresentado na Figura 5.

| tema James Fanstone :: Sistema: う<br>→ C 企 | ← + ③ ⑦ ቇ proppe.unievangelica.edu.br/sistema-james-fanstone/public/register/teacher#     | 🐷 🏠 🔍 Pesquisar                         | - o<br>In 4 60 🎬 🗹 ( |
|--------------------------------------------|-------------------------------------------------------------------------------------------|-----------------------------------------|----------------------|
|                                            |                                                                                           |                                         |                      |
|                                            | Catacto Docente Pesquisador<br>Perde as todos os campos abavos elique no bolto "Registra" | Telefone *:<br>Somente números<br>ha *: |                      |
|                                            | 3                                                                                         |                                         |                      |

Figura 5. Formulário de Cadastro Docente Pesquisador

Fonte: Portal de Periódicos Eletrônicos da FACEG (2019)

5. Com seu cadastro registrado, você será redirecionado para a tela inicial do sistema (Figura 6).

Figura 6. Tela inicial do Sistema.

| Sistema James Fanstone 2: Meus Prr 🗙 + |                  |                                        |  |   | —          | a ×                   |        |
|----------------------------------------|------------------|----------------------------------------|--|---|------------|-----------------------|--------|
| €⇒                                     | C' 🏠             | ③                                      |  |   |            | III\ 🔍 🖽 🔛 🌌          |        |
| <b>F</b>                               | =                |                                        |  |   |            | ADRIELLE BEZE PEIXOTO | 🖒 Sair |
| Q                                      | Projetos de Pesq | uisa                                   |  |   |            |                       |        |
| 11<br>12                               |                  |                                        |  | l | Adici      | onar Projeto          |        |
|                                        |                  |                                        |  |   | 📢 Ajuda    |                       |        |
|                                        |                  |                                        |  |   | Bem vindo. |                       |        |
|                                        |                  |                                        |  |   |            |                       |        |
|                                        |                  |                                        |  |   |            |                       |        |
|                                        |                  |                                        |  |   |            |                       |        |
|                                        |                  |                                        |  |   |            |                       |        |
|                                        |                  |                                        |  |   |            |                       |        |
|                                        |                  |                                        |  |   |            |                       |        |
|                                        |                  |                                        |  |   |            |                       |        |
| Font                                   | te: Portal de    | Periódicos Eletrônicos da FACEG (2019) |  |   |            |                       |        |

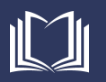

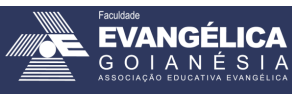

#### Acessando o Sistema

Caso já seja registrado o sistema, é possível realizar o login utilizando seu e-mail (de acordo com seu cadastro no *Lyceum*) e senha salvos.

 Na tela de acesso ao sistema, preencha seu e-mail (de acordo com seu cadastro no *Lyceum*) (1) e senha (2) salvos. Em seguida, clique no botão "Acessar" (3), conforme Figura 7.

| Figura | 7. Acesso | ao Sistema. |  |
|--------|-----------|-------------|--|
| rigura | 7. ACE350 | au Sistema. |  |

| Sistema James Fanstone :: Sistemas 🗙 | +                                                                                                    | – 61 ×         |
|--------------------------------------|----------------------------------------------------------------------------------------------------|----------------|
| $\leftarrow \rightarrow \bigcirc $   | 🛈 🖸 🔏 proppe.unievangelica.edu.br/sistema-james-fanstone/public/login                                      | III\ 🔍 🗊 🔛 😭 😩 |
|                                      |                                                                                                    | ^              |
|                                      | FANSTÖNE                                                                                                   |                |
|                                      | I   Bern vindo ao Sistema James Fanstone.     natasha.sophie@gmail.com   ∞     2   •••••••     4   ••••••• |                |
|                                      | Esqued minha senha.                                                                                        |                |
|                                      |                                                                                                    |                |

Fonte: Portal de Periódicos Eletrônicos da FACEG (2019)

- 2. Você será redirecionado para a Tela inicial do sistema (Figura 6)
- 3. Para Gerenciar suas produções e inserir novos comprovantes de produção, acesse o item "Currículo" (1) no menu lateral esquerdo, conforme Figura 8.

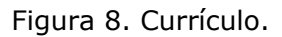

| Sistema James Fans | stone :: Meus Pro 🗙 | +                                                                  |            | - <b>o</b> ×                  |
|--------------------|---------------------|--------------------------------------------------------------------|------------|-------------------------------|
|                    | ŵ                   | ⑦ ⑦ proppe.unievangelica.edu.br/sistema-james-fanstone/public/home |            | III\ 🔍 🗊 💆 🤣 😑                |
| <u> </u>           | SISTEMA             | =                                                                  |            | NATASHA SOPHIE PEREIRA 🖞 Sair |
| Q, Pe              |                     | uisa                                                               |            |                               |
| 🖹 Curriculo        |                     |                                                                    | _          |                               |
| 警 Pessoas e Gi     |                     |                                                                    |            | Adicionar Projeto             |
|                    |                     |                                                                    | 📢 Ajuda    |                               |
|                    |                     |                                                                    | Bem vindo. |                               |
|                    |                     |                                                                    |            |                               |
|                    |                     |                                                                    |            |                               |
|                    |                     |                                                                    |            |                               |
|                    |                     |                                                                    |            |                               |
|                    |                     |                                                                    |            |                               |

Fonte: Portal de Periódicos Eletrônicos da FACEG (2019)

4. Você será redirecionado para a página contendo seu currículo. Nesta página, você poderá acompanhar a data que o sistema extraiu as informações de seu currículo da Plataforma Lattes CNPq (1), a última data de atualização de seu currículo lattes (2), e a porcentagem de comprovações já anexadas no sistema (3), além de uma listagem com as categorias de produções que você já cadastrou sem seu currículo lattes (4). No menu lateral direito, você terá as opções de baixar todas as comprovações (5) ou acessar seu currículo lattes (6). Veja a Figura 9.

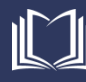

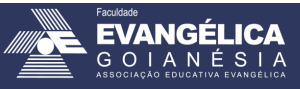

Figura 9. Currículo do Docente.

| Sistema James Fanstone :: Currículo × +                                                                                                    |                                                                                                    |                                                 | - @ ×                         |
|----------------------------------------------------------------------------------------------------|----------------------------------------------------------------------------------------------------|-------------------------------------------------|-------------------------------|
| ← → C <sup>4</sup> û (j) 10.0.5.58/sispesq2                                                                                                    | 2/public/curriculum/2042                                                                           | 🚥 🐷 🔂 🔍 Pesquisar                               | lin 👒 🖽 🔛 🖉 🤪 😑               |
| ŜF≡                                                                                                    |                                                                                                    |                                                 | NATASHA SOPHIE PEREIRA 🖞 Sair |
| Curriculo NATASHA SOPHIE PER<br>NATASHA SOPHIE PEREIRA<br>NATASHA SOPHIE PEREIRA<br>Dados Gerais<br>Formação<br>Atuação<br>Projetos<br>Produção Bibliográfica<br>Produção Bibliográfica<br>Produção Bibliográfica<br>Produção Bibliográfica | 08/10/2019 09:47<br>26/09/2019 11:11 COMPROVAÇÕES<br>92.7%<br>Percentual de comprovações anexadas. | 5 oc Opções<br>6<br>r Ajuda<br>curriculum.index | NATASHA SOPHIE PEREIRA O Sair |
| Bancas                                                                                                    |                                                                                                    |                                                 |                               |
|                                                                                                    |                                                                                                    |                                                 |                               |
|                                                                                                    |                                                                                                    |                                                 |                               |

Fonte: Portal de Periódicos Eletrônicos da FACEG (2019)

- A opção baixar todas as comprovações (Figura 9.5) prepara um arquivo único, em formato PDF, contendo todas as comprovações anexadas no sistema na ordem em que apresentadas em seu currículo lattes.
- 6. Ao clicar em uma das categorias do Currículo Lattes apresentada na listagem (Figura 9.4), as subcategorias onde você tem produção registrada será apresentada no lado direito. A Figura 10 apresenta a categoria Formação (1) do currículo lattes, e suas subcategorias (2) ao lado direito.

| Sistema James Fanstone :: Currículo × +        |                                                                                                    |                   | - 6 ×                         |
|------------------------------------------------|----------------------------------------------------------------------------------------------------|-------------------|-------------------------------|
| ← → C û 10.0.5.58/sispesq2/pu                  | blic/curriculum/2042                                                                                               | 🚥 🔽 👌 🤉 Pesquisar | lin 🧠 🗊 💆 🎲 🗏                 |
| <b>≋</b> F =                                   |                                                                                                    |                   | NATASHA SOPHIE PEREIRA 🖞 Sair |
| Curriculo NATASHA SOPHIE PEREIRA               |                                                                                                    |                   |                               |
| NATASHA SOPHIE PEREIRA                         |                                                                                                    | 4                 | 🎗 Opções                      |
| Data Extração 00<br>Pata Atualização Lattes 22 | \$/10/2019 09:47         COMPROVAÇÕES           93.3%         93.3%           Percentual de comprovações anexadas. |                   | Acessar Currículo Lattes      |
| Arais -                                        | Formação                                                                                                    | 1                 | Ajuda<br>urriculum.index      |
|                                                |                                                                                                    |                   |                               |
| Formação                                       | ENSINO-FUNDAMENTAL-PRIMEIRO-GRAU (1)                                                                               |                   |                               |
| Atuação                                        | ENSINO-MEDIO-SEGUNDO-GRAU (1)                                                                                      |                   |                               |
| Projetos<br>Producão Bibliográfica             | GRADUACAO (1)                                                                                                    |                   |                               |
| Produção Técnica                               | ESPECIALIZACAO (1)                                                                                                 |                   |                               |
| Patentes e Registros                           | MESTRADO (1)                                                                                                    |                   |                               |
| Eventos                                        |                                                                                                    |                   |                               |
| Orientações                                    |                                                                                                    |                   |                               |
| Bancas                                         |                                                                                                    |                   |                               |
|                                                |                                                                                                    |                   |                               |
|                                                |                                                                                                    |                   |                               |

Figura 10. Categoria "Formação" e suas Subcategorias.

Fonte: Portal de Periódicos Eletrônicos da FACEG (2019)

7. Todas as categorias cadastradas no lattes serão apresentadas de forma similar à Figura 10.

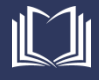

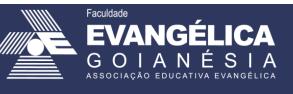

#### Cadastrar uma Comprovação

Para cada item registrado em seu currículo lattes é possível realizar o cadastro (upload) de uma comprovação, sempre no formado PDF.

Ao acessar seu currículo no Sistema James Fanstone, clique em uma categoria na listagem (Figura 9.4) e em seguida, clique em uma das subcategorias apresentadas. Na Figura 11 é apresentada a categoria "Produção Bibliográfica" (1) e sua subcategoria "Artigos Publicados" (2). Sempre que um comprovante for enviado, uma marcação verde "Comprovante Enviado" será apresentada em frente à seu registro, e ao lado um botão "Detalhes" (3). Quando a produção ainda não possui comprovante enviado, uma marcação amarela "Pendente" será apresentada, e ao lado um botão "Upload" (4).

| Sistema Ja | ames Fanstone :: Currículo × + |                                                                                                    | – o ×                         |
|------------|--------------------------------|----------------------------------------------------------------------------------------------------|-------------------------------|
|            | ୯ ଜ 🛛                          |                                                                                                    | lin 🧠 🗊 💆 🤪 🚍                 |
| € F        | =                              |                                                                                                    | NATASHA SOPHIE PEREIRA 🖞 Sair |
| Q<br>B     | Curriculo NATASHA SOPHIE       | PEREIRA                                                                                                    |                               |
| *          | NATASHA SOPHIE PEREIR          | A                                                                                                    | <b>¢</b> <sup>e</sup> Opções  |
|            | Data Extração                  | 08/10/2019 09:47 COMPROVAÇÕES 92.7%                                                                                       | 📥 Baixar todas comprovações   |
|            | Data Atualização Lattes        | 26/09/2019 11:11 Percentual de comprovações anexadas.                                                                     | Acessar Currículo Lattes      |
|            |                                |                                                                                                    | 📢 Ajuda                       |
|            | Dados Gerais                   | Produção Bibliográfica                                                                                                    | curriculum.index              |
|            | Formação                       | 2 ARTIGOS PUBLICADO (3)                                                                                                   |                               |
| <b>\</b>   | ação                           |                                                                                                    |                               |
|            | jetos                          | ID Tritulo Ano Comprovação                                                                                                |                               |
|            | Produção Bibliográfica         | 48/91 improvement or methods and rechniques that Subsidize the Analysis of Land Us 4 2019 London 4                        |                               |
|            | Produção Técnica               | 48790 A Importância do Geoprocessamento para a História e o Saber Ambiental 2014 Composante Enviado Q Detalhes            |                               |
|            | Patentes e Registros           | 48789 Aplicação Prática do Paradigma de Orientação a Objetos na Programação para W. 3 2009 Composante Enviado Q. Detalhes |                               |
|            | Eventos                        |                                                                                                    |                               |
|            | Orientações                    | ANAIS RESUMO (12)                                                                                                    |                               |
|            | Bancas                         | ANAIS RESUMO EXPANDIDO (1)                                                                                                |                               |
|            |                                | ANAIS COMPLETO (5)                                                                                                    |                               |
|            |                                | OUTRA-PRODUCAO-BIBLIOGRAFICA (1)                                                                                          |                               |
|            |                                | ANAIS RESUMO-INTERNACIONAL (3)                                                                                            |                               |
|            |                                | ANAIS RESUMO EXPANDIDO-INTERNACIONAL (1)                                                                                  |                               |
|            |                                |                                                                                                    |                               |

Figura 11. Comprovações Pendentes vs. Comprovações Enviadas.

- 2. Cada produção inserida no currículo lattes será apresentada de forma similar à Figura 11.
- 3. Para cadastrar o comprovante para uma produção, clique no botão "Upload" em frente à marcação amarela "Pendente" (Figura 11.4). Uma janela de pop-up será aberta onde você poderá arrastar o arquivo desejado para o campo predefinido (1) ou buscar o arquivo em seu computador através do botão "Procurar" (2), conforme Figura 12.
  - a. É importante ressaltar que o sistema somente permite a inserção de arquivos no formato PDF.
  - b. Caso seu arquivo não esteja em PDF, faça a conversão. Como sugestão, é possível utilizar sites como o Smallpdf <<u>https://smallpdf.com/pt/conversor-de-pdf</u>> ou o PDF Converter <<u>https://www.freepdfconvert.com/pt/word-para-pdf</u>>.

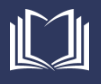

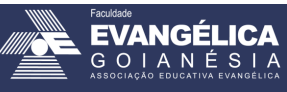

Stores Levendore X Control X + Control X +

Figura 12. Formulário para Upload de Comprovante

Fonte: Portal de Periódicos Eletrônicos da FACEG (2019)

- 4. Para arrastar um arquivo para o campo adequado (Figura 12.1), encontre o arquivo previamente em seu computador, selecione-o e arraste soltando sobre o campo adequado.
- 5. Ao clicar no botão "Procurar" (Figura 12.2), uma nova janela será aberta onde você poderá procurar em seu computador pelo documento adequado para comprovar aquela publicação. Ao encontrar o arquivo, selecione-o (1) e clique em "Abrir" (2), conforme apresentado na Figura 13.

| 🌜 File Upload                                                                                                    | ×                                                       |                                                                        | - ø ×                                                                                                    |
|----------------------------------------------------------------------------------------------------|---------------------------------------------------------|------------------------------------------------------------------------|----------------------------------------------------------------------------------------------------|
| ← → × ↑ 📙 « pastas-docentes → Natasha → 5.1. Produções Bibliográficas → Artigo Per                                                                                                    | iódico v ひ Pesquisar Artigo Periódico ク                 | 🚥 🗵 🏠 🔍 Pesquisar                                                      | III\ 🔍 🗊 💆 🧔 🚍                                                                                                    |
| Organizar 🔻 Nova pasta                                                                                                    | 88 - 💷 🚱                                                |                                                                        |                                                                                                    |
| © Light 2017 - Ada Lovelace - Colossus.pdf<br>(2)2018 - Ada Lovelace - Deep Learning Conceitos e Utilização.pdf<br>(2)2019 - Fronteiras - TBSO.pdf<br>(2)2019 - Fronteiras - TBSO.pdf<br>Minicos<br>© Unicada de DVD<br>© Unicada de DVD<br>© Uni | Adobe Acrobat Document (*,pr ∨<br><u>Abrir</u> Cancelar | x<br>ne Analysis of Land Use Changes Over Time (2019)<br>arquivos aqui | AltASHA SOPHIE PEREIRA O Sair O Sair C O Sopções  A Batxar todas comprovações  A Acessar Currículo Lattes  C A Ajuda curriculum.index |
| Projetos 48791                                                                                                    | Ajuda                                                   |                                                                        |                                                                                                    |
| 48790 /                                                                                                    | -<br>sulum upload                                       |                                                                        |                                                                                                    |
| Produção Técnica                                                                                                    | uunupoau                                                |                                                                        |                                                                                                    |
| Patentes e Registros 48789 /                                                                                                    |                                                         |                                                                        |                                                                                                    |
| Eventos Pror                                                                                                    | to                                                      |                                                                        |                                                                                                    |
| Orientações ANAIS R                                                                                                    | (**)                                                    |                                                                        |                                                                                                    |
| Bancas ANAIS RESUMO                                                                                                    | EXPANDIDO (1)                                           |                                                                        |                                                                                                    |

Figura 13. Buscando arquivo no computador.

Fonte: Portal de Periódicos Eletrônicos da FACEG (2019)

6. Ao soltar um arquivo no campo adequado, ou buscar o arquivo no computador, ele será carregado na janela do Formulário para Upload de comprovante. Após a conclusão do carregamento, uma mensagem de concluído será apresentada (1). Clique no botão "Pronto" (2), conforme apresentado na Figura 14.

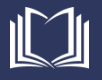

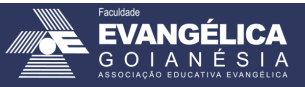

Figura 14. Arquivo de comprovante carregado.

| Sistema . | ames Fanstone :: Currículo 🗙 |               |                                                                                                    |                         |                               |
|-----------|------------------------------|---------------|----------------------------------------------------------------------------------------------------|-------------------------|-------------------------------|
| ← →       | ) C' 🕜                       |               |                                                                                                    |                         | lin 👒 🗊 💆 🤪 😑                 |
|           | =                            |               |                                                                                                    |                         | NATASHA SOPHIE PEREIRA 🖞 Sair |
| Q         | Curriculo NATASHAIS          |               | Upload Comprovação                                                                                    | ×                       |                               |
| 10<br>10  | NATASHA SOPHIE PI            | EREIRA        | Improvement of Methods and Techniques that Subsidize the Analysis of Land Use Cl<br>Arquivos Anexos:  | hanges Over Time (2019) | ões                           |
|           | Data Extração                | 08/10/2019 09 |                                                                                                    | ·····                   | 📥 Baixar todas comprovações   |
|           | Data Atualização Lattes      | 26/09/2019 11 | (1.45 MB)                                                                                             | â Q                     | Acessar Currículo Lattes      |
|           |                              | 1             | Conduido                                                                                              | ¶⊅ Ajun<br>curriculu    | ta<br>m.index                 |
|           |                              |               | 2019 - Fronteiras - TBSQ.pdf                                                                          | Procurar                |                               |
|           | Atuação                      |               | 📢 Ajuda                                                                                               |                         |                               |
|           | Projetos                     | ID<br>48791   | curriculum.upload                                                                                     |                         |                               |
|           | Produção Bibliográfica       |               |                                                                                                    |                         |                               |
|           | Produção Técnica             | 2             | Pronto                                                                                                |                         |                               |
|           | Patentes e Registros         | 48789         | Aplicação Prática do Paradigma de Orientação a Objetos na Programação para Web Utilizando linguagem 2 | 2009 Compovante Enviado |                               |
|           | Eventos                      |               |                                                                                                    |                         |                               |
|           | Orientações                  |               |                                                                                                    |                         |                               |

Fonte: Portal de Periódicos Eletrônicos da FACEG (2019)

 Após finalizar o cadastro de um comprovante, sua marcação passará a ser verde "Comprovante enviado" e o botão lateral "Detalhes" (1), conforme apresentado na Figura 15.

| Figura | 15. Arquivo | de comprovante | enviado. |
|--------|-------------|----------------|----------|
|--------|-------------|----------------|----------|

| Sistema J  | ames Fanstone :: Currículo X 🚽  | +                                                                                                    | - u ×                         |
|------------|---------------------------------|----------------------------------------------------------------------------------------------------|-------------------------------|
| ←→         | e e                             | ① 10.0.5.58/sispesq2/public/curriculum/2042                                                                                                    | isar 💷 🔛 🔛 🔁 🞲 😑              |
| 🚔 F        | =                               |                                                                                                    | NATASHA SOPHIE PEREIRA 🖞 Sair |
| Q          | Curriculo NATASHA SO            | IOPHIE PEREIRA                                                                                                    |                               |
| .⊟<br>**   | NATASHA SOPHIE PER              | EREIRA                                                                                                    | 📽 Opções                      |
|            | Data Extração                   | 08/10/2019 09:47 COMPROVAÇÕES 93.9%                                                                                                    | a Baixar todas comprovações   |
|            | Data Atualização Lattes         | 26/09/2019 11:11 Percentual de comprovações anexadas.                                                                                          | Acessar Currículo Lattes      |
|            |                                 |                                                                                                    | 📢 Ajuda                       |
|            | Dados Gerais                    | Produção Bibliográfica                                                                                                    | curriculum.index              |
|            | Formação                        | ARTIGOS PUBLICADO (3)                                                                                                    | _                             |
|            | Atuação                         | ID Título Ano Comprovação                                                                                                    |                               |
|            | Projetos                        | 48791 Improvement of Methods and Techniques that Subsidize the Analysis of Land Use 1 2019 Compounde Envided on the                            | lhan                          |
|            | Produção Bibliográfica          |                                                                                                    | ines                          |
|            | Produção Técnica                | 48/90 A importancia do Geoprocessamento para a Historia e o Saber Amolental 2014 Compovenia Emisión<br>Q Deta                                  | lhes                          |
|            | Patentes e Registros            | 48789 Aplicação Prática do Paradigma de Orientação a Objetos na Programação para Web Utilizando linguagem 2009 Compovemie Enviãodo Q Deta Java | lhes                          |
|            | Eventos                         |                                                                                                    | _                             |
|            | Orientações                     | ANAIS RESUMO (12)                                                                                                    |                               |
|            | Bancas                          | ANAIS RESUMO EXPANDIDO (1)                                                                                                    |                               |
|            |                                 | ANAIS COMPLETO (5)                                                                                                    |                               |
|            |                                 | OUTRA-PRODUCAO-BIBLIOGRAFICA (1)                                                                                                    |                               |
|            |                                 | ANAIS RESUMO-INTERNACIONAL (3)                                                                                                    |                               |
|            |                                 | ANAIS RESUMO EXPANDIDO-INTERNACIONAL (1)                                                                                                    |                               |
| 10.05.50/- | innera?/aublic/auriculum/2042#- |                                                                                                    |                               |

Fonte: Portal de Periódicos Eletrônicos da FACEG (2019)

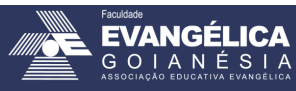

#### **Editar Comprovantes**

Após cadastrar um comprovante no sistema, é possível adicionar novos comprovantes para a mesma produção, ou editar/excluir o comprovante cadastrado.

 Para editar o(s) comprovante(s) de uma publicação registrada, basta clicar no botão "Detalhes" (1) ao lado da marcação verde "Comprovante Enviado" (Figura 15.1). Você será redirecionado à página que contém todos os comprovantes cadastrados para aquela publicação. Você poderá baixar este comprovante (1), excluir o comprovante (2), ou adicionar mais comprovantes para aquela publicação (3), conforme Figura 16.

#### (i) 10.0.5.58 C' 🏠 III 🔍 🖽 🏧 🔽 🗟 F = NATASHA SOPHIE PEREIRA ර් Sa Currículo NATASHA SOPHIE PEREIRI Improvement of Methods and Techniques that Subsidize the Analysis of Land Use Changes Over Time 📢 Ajuda 88 PRODUÇÃO BIBLIOGRÁFICA > ARTIGOS PUBLICADO curriculum.item Data Extração 23/09/2019 12:15 Comprovação Arquivo 1 2019 - Fronteiras - TBSQ 08/10/2

Figura 16. Editar Arquivos de comprovantes enviados.

- É possível fazer o upload de várias comprovações para a mesma publicação. Por exemplo, no caso de formação acadêmica, é possível anexar um arquivo com o certificado de conclusão e outro arquivo com o histórico escolar para um mesmo curso.
  - a. Observe para que arquivos duplicados não sejam inseridos para uma mesma publicação.
- 3. Ao excluir todos os arquivos de comprovação, a publicação volta ao status de "Pendente" (Figura 11.4), sendo necessário inserir novamente a comprovação.

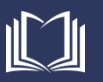

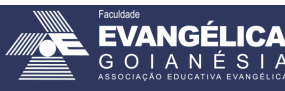

#### Pessoas e Grupos

Um gestor de curso tem a possibilidade de acompanhar e editar as comprovações dos docentes vinculados ao curso.

 No menu lateral esquerdo, acesse o item "Pessoas e Grupos" (1), conforme apresentado na Figura 24.

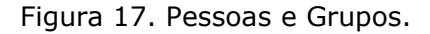

| Sistema James Fanstone :: Currículo $	imes$ |                                               |                   |                                      |       |                 |                  |                        |        |
|---------------------------------------------|-----------------------------------------------|-------------------|--------------------------------------|-------|-----------------|------------------|------------------------|--------|
| ← → ♂ ☆                                     | <ol> <li>10.0.5.58/sispesq2/public</li> </ol> | c/curriculum/2042 |                                      | ··· 6 | ୭ 🔂 🔍 Pesquisar |                  | lii\ 🔍 🖽 🔛 🌌 🗹         | @ =    |
|                                             | =                                             |                   |                                      |       |                 |                  | NATASHA SOPHIE PEREIRA | 🖒 Sair |
|                                             | SOPHIE PEREIRA                                |                   |                                      |       |                 |                  |                        |        |
| Pessoas e Grupos                            | EREIRA                                        |                   |                                      |       |                 | 🎝 Opções         |                        |        |
|                                             | 08/10/20                                      | 019 09:47         | COMPROVAÇÕES                         |       |                 | 🛓 Baixar         | todas comprovações     |        |
|                                             | 26/09/20                                      | D19 11:11         | 93.3%                                |       |                 | % Aces           | sar Currículo Lattes   |        |
|                                             |                                               |                   | Percentual de comprovações anexadas. |       |                 |                  |                        |        |
|                                             |                                               |                   |                                      |       |                 | 📢 Ajuda          |                        |        |
|                                             |                                               |                   |                                      |       |                 | curriculum.index |                        |        |
|                                             |                                               |                   |                                      |       |                 |                  |                        |        |
|                                             |                                               |                   |                                      |       |                 |                  |                        |        |
|                                             |                                               |                   |                                      |       |                 |                  |                        |        |

Fonte: Portal de Periódicos Eletrônicos da FACEG (2019)

- 2. Uma nova tela será apresentada contendo cada Equipe que estão sob a responsabilidade daquele gestor (1), conforme apresentado na Figura 18.
  - a. Para acessar uma equipe, basta clicar em seu nome.

#### Figura 18. Equipes.

| Sistema Ja | nes Fanstone :: Meus Pro 🗙 🕂                                                                                                    |                       |                               |
|------------|----------------------------------------------------------------------------------------------------|-----------------------|-------------------------------|
| ← →        | C' û 10.0.5.58/sispesq2/public/team-course                                                                                                   |                       | lin 👒 🗉 🔛 🐼 🤃 🚍               |
|            | Equipe<br>Equipe<br>Centro Universitário de Anápolis - Engenharia de Computação<br>Centro Universitário de Anápolis - Engenharia de Software | t Ajuda<br>team-cours | NATASHA SOPHIE PEREIRA Ó Sair |
|            |                                                                                                    |                       |                               |
|            |                                                                                                    |                       |                               |

- 3. Ao selecionar uma equipe, serão apresentados todos os docentes vinculados a ela. Na listagem de docentes (1), é possível verificar a Nota do Docente de acordo com suas publicações (2), a data da última atualização do currículo lattes daquele docente (3), exportar as informações (4), e os botões para excluir (5) ou editar (6) as comprovações de um docente. É permitido, também, ao gestor, adicionar novos docentes (7) ao curso e atualizar todos as produções lançadas no currículo lattes pelos docentes (8). Veja a Figura 19.
  - a. Inicialmente, as equipes são alocadas nos cursos de acordo com o registro de vínculo institucional, ou seja, de acordo com o curso onde o docente está lotado.
  - b. A exportação das informações poderá ser feita para os formatos Excel, CSV, ou PDF. Ou Copiar (Copy) todas as informações apresentadas na tela para a área de transferência.

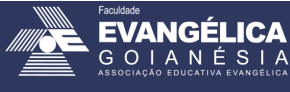

Figura 19. Equipe do curso.

| Sistema Jar                     | es Fanstone :: Equipe - × +                                           |                                         |                  |                    |                   | _                    | ø ×         |
|---------------------------------|-----------------------------------------------------------------------|-----------------------------------------|------------------|--------------------|-------------------|----------------------|-------------|
| $\leftrightarrow$ $\rightarrow$ | C 🏠 🛈 proppe.unievangelica.edu.br/sistema-james-fanstone/public/team- |                                         |                  |                    |                   | III\ 🔍 🗊 💆 🛛         | ⊿ 🕹         |
| ₿ F <sup>1</sup>                |                                                                       |                                         |                  |                    | NA                | TASHA SOPHIE PEREIRA | ن<br>Sair ن |
| α<br>₽<br>₩                     | equipe Engenharia de Computação                                       | ~~~~~~~~~~~~~~~~~~~~~~~~~~~~~~~~~~~~~~~ |                  | Copy Excel CSV PDF | Adicionar<br>CPF  |                      |             |
|                                 | Nome                                                                  | Nota J†                                 | Data Atualização |                    |                   |                      |             |
|                                 | ADRIELLE BEZE PEIXOTO                                                 | NOTA 1                                  | 01/04/2019       | 5                  | Adicionar         |                      |             |
|                                 | ALEXANDRE MORAES TANNUS                                               | NOTA 1                                  | 07/04/2019       |                    | 🛃 Opções          |                      |             |
|                                 | ALINE DAYANY DE LEMOS                                                 | NOTA 1                                  | 31/07/2019       |                    | Buscar Atuali     | izaçõe Lattes        |             |
|                                 | EDUARDO DOURADO ARGOLO                                                | NOTA 1                                  | 01/10/2019       | ∼ ° ∣              | <u> </u>          |                      |             |
|                                 | FRANCISCO EDILSON DE SOUZA                                            | NOTA 1                                  | 05/04/2019       |                    | 📢 Ajuda           |                      |             |
|                                 | KLEBER SILVESTRE DIOGO                                                | NOTA 1                                  | 18/09/2019       |                    | team-course.index |                      |             |
|                                 | LUCIANA NISHI                                                         | NOTA 1                                  | 20/08/2019       |                    |                   |                      |             |
|                                 | MARCELO DE CASTRO CARDOSO                                             | NOTA 1                                  | 27/06/2019       |                    |                   |                      |             |
|                                 | MARCIO MARIANO DA SILVA                                               | NOTA 1                                  | 20/03/2019       |                    |                   |                      |             |
|                                 | MILLYS FABRIELLE ARAUJO CARVALHAES                                    | NOTA 1                                  | 02/04/2019       |                    |                   |                      |             |
|                                 | NATASHA SOPHIE PEREIRA                                                | NOTA 1                                  | 02/10/2019       |                    |                   |                      |             |
|                                 | RENATA DUTRA BRAGA                                                    | NOTA 1                                  | 10/07/2019       | × d                |                   |                      |             |
|                                 | VIVIANE CARLA BATISTA POCIVI                                          | NOTA 1                                  | 12/04/2019       | ×                  |                   |                      |             |
|                                 | WALQUIRIA FERNANDES MARINS                                            | NOTA 1                                  | 20/03/2019       | ×                  |                   |                      |             |
|                                 | WILLIAM PEREIRA DOS SANTOS JÚNIOR                                     | NOTA 1                                  | 30/04/2019       | ×                  |                   |                      |             |
|                                 | Mostrando de 1 até 15 de 15 registros                                 |                                         |                  | Anterior 1 Próximo |                   |                      |             |

Fonte: Portal de Periódicos Eletrônicos da FACEG (2019)

 Para vincular um novo docente ao curso, no campo Adicionar (Figura 19.7), digite o número de CPF do docente (1) e clique no botão "Adicionar" (2), conforme apresentado na Figura 20.

| ema Ja | nes Fanstone :: Equipe - 🗙 🕂                                                     |        |                  |            |                    |                        | ٥       |   |
|--------|----------------------------------------------------------------------------------|--------|------------------|------------|--------------------|------------------------|---------|---|
|        | € û ♥ proppe. <b>unievangelica.edu.br</b> /sistema-james-fanstone/public/team-co |        |                  |            |                    | lii\ 🔍 🖽 🎦 🎦           | s 🐵     |   |
| F      | =                                                                                |        |                  |            |                    | NATASHA SOPHIE PEREIRA | ပံ Sair | î |
| ł      | Equipe Engenharia de Computação                                                  |        |                  | ×          |                    |                        |         |   |
| )<br>• | 📽 Equipe 🕍 Relatórios                                                            |        |                  | _          | & Adicionar        |                        |         |   |
|        | Pesquisar                                                                        |        |                  | Copy Excel | CPF<br>42627362100 |                        |         |   |
|        | Nome Jà                                                                          | Nota 👢 | Data Atualização | u          | Addesses           |                        |         |   |
|        | ADRIELLE BEZE PEIXOTO                                                            | NOTA 1 | 01/04/2019       | ×          | Adicionar          |                        |         |   |
|        | ALEXANDRE MORAES TANNUS                                                          | NOTA 1 | 07/04/2019       | × a 3      | 🛃 Opções           |                        |         |   |
|        | ALINE DAYANY DE LEMOS                                                            | NOTA 1 | 31/07/2019       | ×          | Buscar             | Atualizaçõe Lattes     |         |   |
|        | EDUARDO DOURADO ARGOLO                                                           | NOTA 1 | 01/10/2019       | ×          |                    |                        |         |   |
|        | FRANCISCO EDILSON DE SOUZA                                                       | NOTA 1 | 05/04/2019       |            | 📢 Ajuda            |                        |         |   |
|        | KLEBER SILVESTRE DIOGO                                                           | NOTA 1 | 18/09/2019       |            | team-course.index  |                        |         |   |
|        | LUCIANA NISHI                                                                    | NOTA 1 | 20/08/2019       | ×          |                    |                        |         |   |

Figura 20. Vinculando um novo docente ao curso.

- Após adicionar, o docente e suas informações de nota e data de atualização serão acrescentados na listagem de docentes do curso (Figura 21).
  - a. Ao adicionar um docente, todos os comprovantes já cadastrados no sistema serão apresentados.
  - b. O módulo Scentia do Sistema James Fanstone foi desenvolvido para centralizar as informações e comprovações de produção docente, deste modo, sempre que um

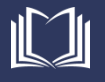

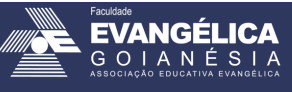

comprovante for cadastrado, ele será disponibilizado a todos os cursos onde o docente está vinculado.

| Sistema Jame                    | stema James Fanstone :: Equipe 🗙 + — — — — — — — — — — — — — — — — — — |        |                  |                    |                   |                        |        |  |
|---------------------------------|------------------------------------------------------------------------|--------|------------------|--------------------|-------------------|------------------------|--------|--|
| $\leftrightarrow$ $\rightarrow$ | ③ ⑨ proppe.unievangelica.edu.br/sistema-james-fanstone/public/team-or  |        |                  |                    |                   | III\ 🔍 🗊 🎦             | @   ≡  |  |
| 🤶 F =                           |                                                                        |        |                  |                    |                   | NATASHA SOPHIE PEREIRA | ڻ Sair |  |
| Q E0                            | quipe Engenharia de Computação                                         |        |                  |                    | Adicionar         |                        |        |  |
| ۲<br>۲                          | squisar                                                                |        |                  | Copy Excel CSV PDF | CPF               |                        |        |  |
|                                 | Nome 🕸                                                                 | Nota 🗍 | Data Atualização | 11 11              | Adicionar         |                        |        |  |
|                                 | ADRIELLE BEZE PEIXOTO                                                  | NOTA 1 | 01/04/2019       | ×                  |                   |                        |        |  |
|                                 | ALEXANDRE MORAES TANNUS                                                | NOTA 1 | 07/04/2019       | *                  | 🛃 Opções          |                        |        |  |
|                                 | ALINE DAYANY DE LEMOS                                                  | NOTA 1 | 31/07/2019       | ×                  | Buscar            | Atualizaçõe Lattes     |        |  |
|                                 | EDUARDO DOURADO ARGOLO                                                 | NOTA 1 | 01/10/2019       | ×                  |                   |                        |        |  |
|                                 | FRANCISCO EDILSON DE SOUZA                                             | NOTA 1 | 05/04/2019       | ×                  | <b>¶</b> Ajuda    |                        |        |  |
|                                 | KLEBER SILVESTRE DIOGO                                                 | NOTA 1 | 18/09/2019       |                    | team-course.index |                        |        |  |
|                                 | LUCIANA NISHI                                                          | NOTA 1 | 20/08/2019       |                    |                   |                        |        |  |
|                                 | MARCELO DE CASTRO CARDOSO                                              | NOTA 1 | 27/06/2019       | ×                  |                   |                        |        |  |
|                                 | MARCIO MARIANO DA SILVA                                                | NOTA 1 | 20/03/2019       |                    |                   |                        |        |  |
|                                 | MILLYS FABRIELLE ARAUJO CARVALHAES                                     | NOTA 1 | 02/04/2019       | ×                  |                   |                        |        |  |
|                                 | NATASHA SOPHIE PEREIRA                                                 | NOTA 1 | 02/10/2019       | ×                  |                   |                        |        |  |
|                                 | RENATA DUTRA BRAGA                                                     | NOTA 1 | 10/07/2019       | × =                |                   |                        |        |  |
|                                 | SANDRO DUTRA E SILVA                                                   | NOTA 1 | 17/06/2019       | *                  |                   |                        |        |  |
|                                 | VIVIANE CARLA BATISTA POCIVI                                           | NOTA 1 | 12/04/2019       | *                  |                   |                        |        |  |

Figura 21. Novo docente vinculado ao curso.

Fonte: Portal de Periódicos Eletrônicos da FACEG (2019)

- 6. Quando um docente deixa de ministrar aula no curso, é possível desvincular este docente do curso. Para isso, basta clicar no botão excluir (Figura 19.5) em frente ao nome do docente que deseja remover. Ao clicar no botão excluir, uma mensagem de confirmação será apresentada na tela, para que você confirme a exclusão do docente. Nesta mensagem, pressione o botão "OK" (1). Veja
  - a. Excluir um docente não o elimina do sistema, nem exclui suas comprovações cadastradas, apenas remove o vínculo do docente com aquele curso.

Figura 22. Novo docente vinculado ao curso.

| Sistema James Fanstone :: Equipe - 🗙 🕂                                                                                                    |                                                               |                    | – <b>G</b> ×                  |
|----------------------------------------------------------------------------------------------------|---------------------------------------------------------------|--------------------|-------------------------------|
| (←) → C <sup>*</sup> <sup>(1)</sup> <sup>(1)</sup> <sup>(1</sup> |                                                               |                    | lin 🔍 🖸 🔛 🖉 🤢 🚍               |
| ∭ f =                                                                                                    |                                                               |                    | NATASHA SOPHIE PEREIRA 😃 Sair |
| Equipe Engenharia de Computação                                                                                                    |                                                               |                    |                               |
| C Equipe Ma Relatórios                                                                                                    |                                                               | 🚑 Adicio           | onar                          |
| Pesquisar                                                                                                    |                                                               | Copy Excel CSV PDF |                               |
| Nome                                                                                                    | 11 Data Atualização                                           | 11 11 Adicionar    |                               |
| ADRIELLE BEZE PEIXOTO                                                                                                    | NOTA                                                          |                    |                               |
| ALEXANDRE MORAES TANNUS                                                                                                    | NOTA Deseja realmente remover RENATA DUTRA BRAGA deste grupo? | 🗙 🖻 🛛 🏝 Opçõe      | es                            |
| ALINE DAYANY DE LEMOS                                                                                                    | NOTA 1 OK Cancelar                                            |                    | Buscar Atualizaçõe Lattes     |
| EDUARDO DOURADO ARGOLO                                                                                                    | NOTA                                                          | <b>x</b> d         |                               |
| FRANCISCO EDILSON DE SOUZA                                                                                                    | NOTA 1 05/04/2019                                             | 🛪 🖻                |                               |
| KLEBER SILVESTRE DIOGO                                                                                                    | NOTA 1 18/09/2019                                             | team-course        | e.index                       |

Fonte: Portal de Periódicos Eletrônicos da FACEG (2019)

7. Após a remoção, o docente não será mais exibido na lista de docentes do curso.

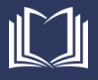

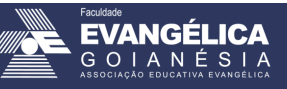

#### **Recuperar Senha**

Caso você esqueça sua senha, ou caso seja pré-cadastrado no sistema pelo curso, é necessário realizar a entrada de uma nova senha no sistema. Para isso, siga os passos abaixo.

1. Para recuperar senha, ao acessar a tela inicial do sistema (Figura 2), você deverá clicar no link "esqueci minha senha" (1), conforme apresentado na Figura 23.

| Image: Control of the section of the section of the se             | Sistema James Fanstone :: Sistemas $  	imes $ |                                                                                |                                      |                 |
|----------------------------------------------------------------------------------------------------|-----------------------------------------------|--------------------------------------------------------------------------------|--------------------------------------|-----------------|
| Bern vindo ao Sistema James Fanstone.<br>Email<br>Senha<br>Manter conectado.<br>Esqueci minha senha.<br>Cadastar                                                                                                    | ← → ♂ ☆                                       | 🛈 🖸 💋 proppe. <b>unievangelica.edu.br</b> /sistema-james-fanstone/public/login |                                      | lin 👒 🖸 🚟 🀼 🗇 🗮 |
| Berr vindo ao Sistema James Fanstone.<br>Email  Senha Senha Esgueci minha senha. Esgueci minha senha. Cadastar                                                                                                    |                                               |                                                                                |                                      | ^<br>           |
| Bem vindo ao Sistema James Fanstone.<br>Email  Senha Senha Luter conectado. Acessar Esqueci minha senha. Cadastrar                                                                                                    |                                               |                                                                                |                                      |                 |
| Email       Senha       Marter conectado.       Acessar       Esqueci minha senha.       Cadastrar                                                                                                    |                                               |                                                                                | Bem vindo ao Sistema James Fanstone. |                 |
| Senha  Senha Senha Senha Senha Senha Senha Senha Securit Cadastrar Securit Cadastrar |                                               |                                                                                | Email                                |                 |
| Imatter conectado.     Acessar       Esqueci minha senha.     Esqueci minha senha.       Cadastrar     Cadastrar                                                                                                    |                                               |                                                                                | Senha                                |                 |
| 1     Esqueci minha senha.       Cadastrar                                                                                                    |                                               |                                                                                | Manter conectado. Acessar            |                 |
| Cadastrar                                                                                                    |                                               | 1                                                                              | Esqueci minha senha.                 |                 |
|                                                                                                    |                                               |                                                                                | Cadastrar                            |                 |
|                                                                                                    |                                               |                                                                                |                                      |                 |
|                                                                                                    |                                               |                                                                                |                                      |                 |

Figura 23. Recuperar Senha.

Fonte: Portal de Periódicos Eletrônicos da FACEG (2019)

 Uma página será aberta onde você deverá digitar seu e-mail (1) e clicar no botão "Enviar link de recuperação de senha" (2), de acordo com a Figura 24.

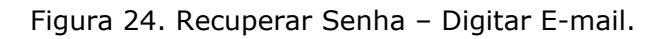

| Sistema James Fanstone :: Sistemas 🗙 👘 | +                                                                                |                |
|----------------------------------------|----------------------------------------------------------------------------------|----------------|
| ↔ ↔ ↔ ↔                                | ⑦ ⑦ proppe.unievangelica.edu.br/sistema-james-fanstone/public/password/reset     | III\ 🗣 🗊 💆 🐲 🗏 |
|                                        | Recuperar senha<br>T<br>T<br>T<br>T<br>T<br>T<br>T<br>T<br>T<br>T<br>T<br>T<br>T |                |
|                                        |                                                                                  |                |

Fonte: Portal de Periódicos Eletrônicos da FACEG (2019)

 O e-mail digitado (Figura 24.1) deve ser o mesmo e-mail registrado no sistema Lyceum. Caso um e-mail diferente seja digitado, uma mensagem de erro (1) será apresentada, conforme Figura 25. Caso não tenha ciência de seu e-mail cadastrado no Lyceum, verifique junto à secretaria de seu curso, ou no Docente Online.

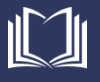

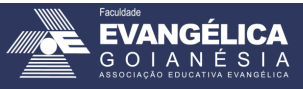

Figura 25. Recuperar Senha – E-mail incorreto.

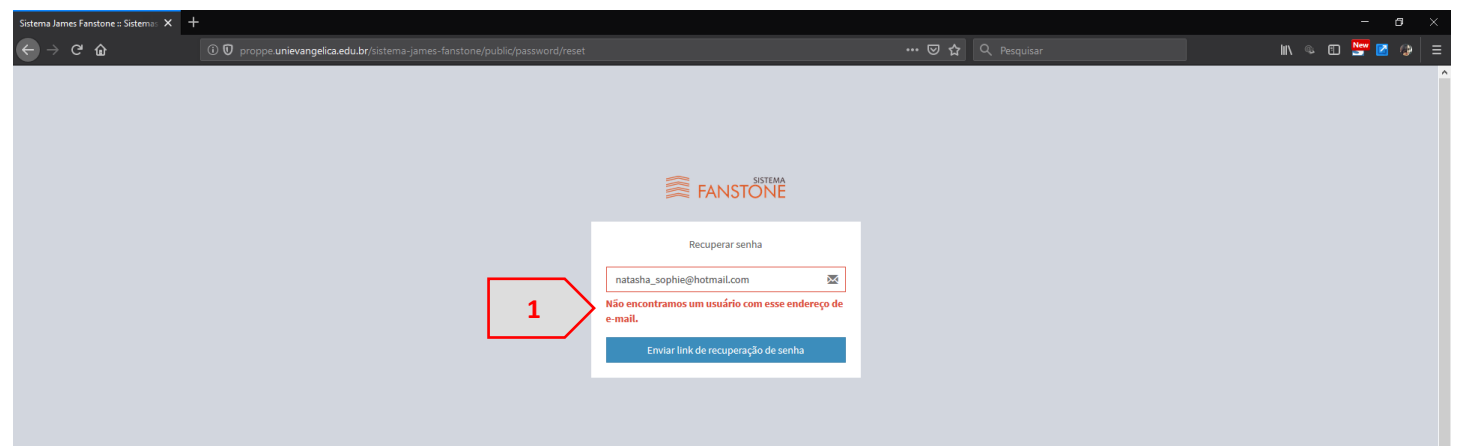

Fonte: Portal de Periódicos Eletrônicos da FACEG (2019)

4. Digite o e-mail correto (1), de acordo com seu registro no *Lyceum*, e clique no botão "Enviar Link de recuperação de senha" (2), de acordo com a Figura 26.

Figura 26. Recuperar Senha – E-mail correto.

| Sistema James Fanstone :: Sistemas 🗙 | +                                                                            |                  |
|--------------------------------------|------------------------------------------------------------------------------|------------------|
| ← → ♂ ŵ                              | ⑦ ⑦ proppe unievangelica.edu.br/sistema-james-fanstone/public/password/reset | III\ 🔍 🖽 👺 🗹 🗇 😑 |
|                                      |                                                                              | Â                |
|                                      |                                                                              |                  |
|                                      | Recuperar senha<br>Instasha sophie@gmail.com                                 |                  |

Fonte: Portal de Periódicos Eletrônicos da FACEG (2019)

5. Uma mensagem informando que um e-mail contendo um link para recuperação de senha foi enviado será apresentada (1), conforme Figura 27.

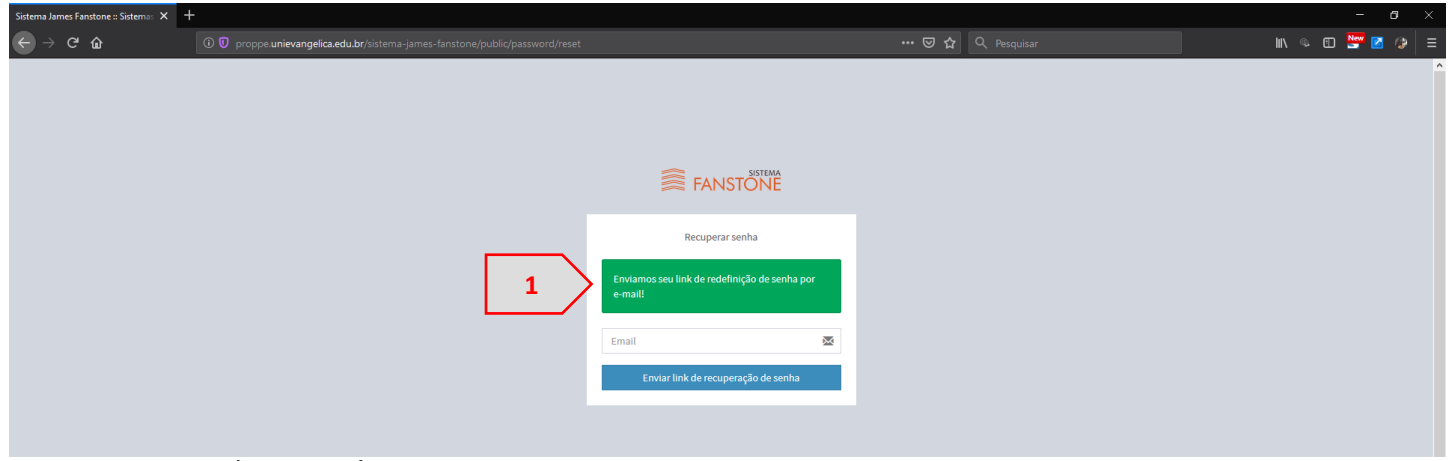

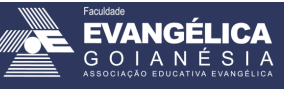

Acesse seu e-mail, e verifique um e-mail encaminhado por Sistema James Fanstone <<u>unievangelica.pesquisa@gmail.com</u>> (1) com assunto "Sistema James Fanstone – Alterar Senha"
 (2). Ao abrir o e-mail, clique no botão "Resetar Senha" (3), de acordo com a Figura 28.

| Figura 28   | F-Mail nara   | Recuperação   | de Senha  |
|-------------|---------------|---------------|-----------|
| i iyula zo. | . ∟-maii para | і кесирегаўао | ue Senna. |

| 2        | Sistema James Fanstone - Alterar Senha 🗵                                                                                                    |       | ē | Ľ | Î       |
|----------|----------------------------------------------------------------------------------------------------|-------|---|---|---------|
|          | Sistema James Fanstone «unievangelica.pesquisa@gmail.com> 09:30 (há 2 minu para eu 👻                                                                                                    | os) 🕁 | • | : | <b></b> |
| 1        | Sistema James Fanstone                                                                                                    |       |   |   |         |
| 4        | Olá!                                                                                                    |       |   |   |         |
| 18       | Você está recebendo este e-mail porque recebemos um pedido de<br>redefinição de senha para sua conta.                                                                                                    |       |   |   |         |
| PE       | 3 Resetar Senha                                                                                                    |       |   |   |         |
| 6<br>gên | Se você não solicitou uma alteração da senha, nenhuma ação<br>adicional é necessária.                                                                                                    |       |   |   |         |
| - E      | Atensiosamente                                                                                                    |       |   |   | 1       |
| 22<br>16 | If you're having trouble clicking the "Resetar Senha" button, copy and paste the URL below<br>into your web browser, <u>http://proppe.unievangelica.edu.br/sistema-james-fanstone/</u><br>public//password/reset/493ce71tc1645013c5a058cb3a99d7<br>c2af906abf98c647e22c59ab4312865a18 |       |   |   | L       |
|          | © 2019 Sistema James Fanstone. All rights reserved.                                                                                                    |       |   |   |         |

Fonte: Portal de Periódicos Eletrônicos da FACEG (2019)

7. Uma nova janela será aberta, onde você deverá preencher o e-mail (1) (de acordo com seu cadastro no Lyceum), a nova senha (2), e repetir a digitação da nova senha (3). Após preencher todos os campos, clique no botão "Recuperar senha" (4). Conforme Figura 29

Figura 29. Formulário de Recuperação de Senha.

| Sistema James Fanstone :: Sistemas X | 🖀 Sistema James Fanctone - Alex 🛪 Sistema James Fanctone - Sistema 🗴 +                                                                                                    | - <b>o</b> ×    |
|--------------------------------------|----------------------------------------------------------------------------------------------------|-----------------|
| ← → ♂ ☆                              | 🛈 👽 🔏 proppe unievangelica.edu.br/sistema-james-tanstone/public//password/reset/493ce?11c1645013c5a058cb3a99d7c2at906abt/98c647e2: 🚥 😎 🟠 🔍 Pesquisar                                                                                                    | lin 👒 🗊 👺 🖉 🐲 🗏 |
|                                      | Recuperar senha<br>2<br>Benal<br>Senha<br>Pepita a senha<br>Recuperar senha<br>Compositive<br>Compositive<br>Com |                 |

Fonte: Portal de Periódicos Eletrônicos da FACEG (2019)

8. Em seguida você será redirecionado para a tela inicial do sistema (Figura 6).

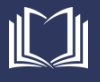

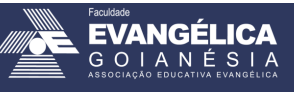

#### Solicitações de suporte / Reporte de erros

Caso durante a utilização do Sistema James Fanstone, este apresente alguma falha ou mensagem de erro, feche o navegador, certifique-se que esteja seguindo corretamente as instruções desde manual e tente novamente. Se o problema persistir, favor informar ao Portal de Periódicos Eletrônicos da FACEG, através do e-mail periodicos@unievangelica.edu.br.

Solicitamos que os e-mails sejam encaminhados com o maior número de detalhes possível, ou seja, mensagem de erro; em qual situação ocorreu; número de ocorrências; *Print-Screen* da tela; e qualquer outra informação que julgar pertinente.

Contamos com a sua colaboração para melhoria contínua desde software.

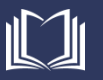

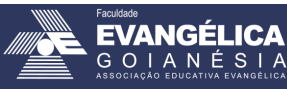